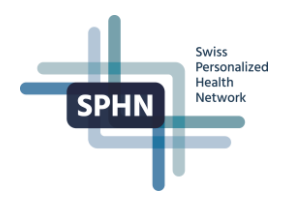

# Creating a SWITCH Edu-ID User Guide

Version: 1.0

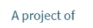

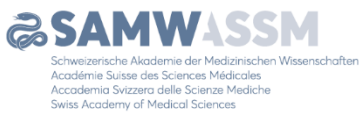

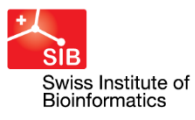

SIB Swiss Institute of Bioinformatics Personalized Health Informatics Group (PHI) Elisabethenstrasse 43 CH-4051 Basel

The Personalized Health Informatics Group manages the SPHN Data Coordination Centre and the BioMedIT project

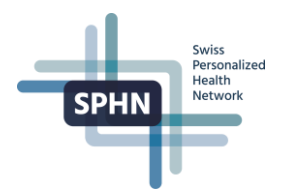

# Table of Contents

| 1 | Purpose                                   | 3   |
|---|-------------------------------------------|-----|
| 2 | What is SWITCH-edu ID?                    | 3   |
| 3 | Creating a new SWITCH edu-ID with AAI     | 3   |
| 4 | Adding two-step login authentication      | 8   |
| 5 | Login with your new SWITCH edu-ID account | .13 |
| 6 | Frequently asked questions                | .14 |
| 7 | Help for users                            | 18  |

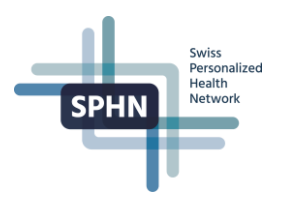

### 1 Purpose

The following guide walks you through creating a SWITCH with AAI (Authentication and Authorization Infrastructure) and two-factor authentication.

# 2 What is SWITCH-edu ID?

SWITCH edu-ID is your persistent identity to access all federated services. It is easy to use, controlled by the user and provides secure access to academic services. The service is provided by SWITCH for Swiss Higher Education Institutions and parties with relation to them.

The objective of the AAI is to simplify inter-organizational access to web resources. With a single login a student can access e-learning systems at multiple universities, for example.

If you already have a university (e.g. unibas.ch, unibe.ch) or university hospital (e.g. usz.ch, chuv.ch) email account, you have AAI credentials.

The list of institutions that adopted SWITCH edu-id can be found here.

If your institution does not have a SWITCH AAI affiliation yet, please create the SWITCH edu-ID without AAI as described <u>here</u>, and contact the Data Coordination Center (DCC) at <u>biomedit@sib.swiss</u> to request an identity check and authorization.

# 3 Creating a new SWITCH edu-ID with AAI

- 1. Go to the SWITCH edu-ID web application by entering <u>https://eduid.ch in your browser</u>.
  - a. Click on the 'Create account' button

| SWITCH edu-ID                                                 |                                                                                                    | My edu-IC | D Help EN Y |
|---------------------------------------------------------------|----------------------------------------------------------------------------------------------------|-----------|-------------|
| Log in to: edu-ID Account Manag                               | ement                                                                                                    |           |             |
| Service descripti<br>Update and exten<br>E-mail:<br>Password: | on:<br>d your edulD account.<br>SWITCH edulD<br>john.doc@example.org<br>Enter your password<br>Create account Lo | gin       |             |
|                                                               | Options for personal data protection                                                                             |           |             |
| About / Terms of Use / Legal Notice / I                       | mprint                                                                                                    |           | S₩ITCH      |

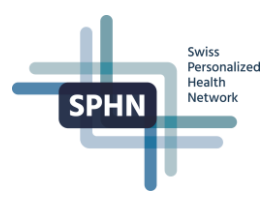

#### **Important Note:**

- If the 'Create account' button is not visible, that means that there is already an active SWITCH edu-ID session. In this case, you should not create a new account.
- The button will also not be visible if another person has created an account on the same device. In this situation, open another browser and try this step using the browser in <u>private mode</u> or after <u>deleting the browser cookies</u>.
- 2. The '**Registration Method screen**' will be displayed.

#### From the option 'Create with AAI':

- a. select your AAI account's organization from the drop-down menu
- b. click on 'Login'

| WITCH edu-ID                                                                                                    | Help EN        |
|----------------------------------------------------------------------------------------------------|----------------|
| Registration Method                                                                                                    |                |
| Create with AAI<br>I have an AAI account of the organisation<br>Enter the name of the organisation you are affiliated with | ↓<br>▼         |
|                                                                                                    | Login          |
| Create without AAI                                                                                                    |                |
| If you don't have an AAI account, use the manual registration page t                                                       | o proceed.     |
|                                                                                                    | Create account |
|                                                                                                    | <li>Help</li>  |
|                                                                                                    |                |

- 3. The login page of the organization your AAI account is associated will be displayed.
  - a. Enter your login and password
  - b. Login to your AAI account

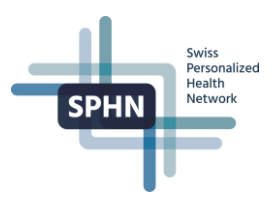

**Note**: The picture below is an example of the University of Basel login page. The screen will look different for each organization/university.

| of the U                                                           | niversity of Basel                                                                                                    |
|--------------------------------------------------------------------|----------------------------------------------------------------------------------------------------|
| To be able to us<br>Jniversity of Ba                               | e all the services of the University of Basel, you must link your account at the sel with your SWITCH edu-ID.                  |
| inking the two                                                     | accounts is done in the following two steps:                                                                                   |
| 1. Login with<br>2. Log in wit                                     | the Uni Basel account<br>h the SWITCH edu-ID or create a new SWITCH edu-ID                                                     |
| Login U                                                            | Iniversity of Basel                                                                                                    |
| Login L<br>Log in with th<br>By signing in                         | Iniversity of Basel<br>ne Uni Basel e-mail address and the corresponding password.<br>you accept the > terms of use.           |
| Login U<br>Log in with tl<br>By signing in<br>Username             | Jniversity of Basel<br>ne Uni Basel e-mail address and the corresponding password.<br>you accept the > terms of use.           |
| Login L<br>Log in with th<br>By signing in<br>Username<br>Password | Jniversity of Basel<br>ne Uni Basel e-mail address and the corresponding password.<br>you accept the > terms of use.           |
| Login U<br>Log in with th<br>By signing in<br>Username<br>Password | Iniversity of Basel<br>the Uni Basel e-mail address and the corresponding password.<br>you accept the > terms of use.<br>LOGIN |

- 4. The details from your SWITCHaai account that will be shared with the SWITCH edu-ID service will be displayed. Accepting it is necessary for the SWITCH edu-ID account creation. At the bottom of the screen:
  - a. Choose 'Ask me again if information to be provided to this service changes'.
  - b. Click on 'Accept'

| elect an information rele                         | ase consent duration:                                            |
|---------------------------------------------------|------------------------------------------------------------------|
| Ask me again at ne                                | kt login                                                         |
| • I agree to send my                              | information this time.                                           |
| Ask me again if info                              | rmation to be provided to this service changes                   |
| <ul> <li>I agree that the same future.</li> </ul> | ne information will be sent automatically to this service in the |
| his setting can be revoke                         | d at any time with the checkbox on the login page.               |

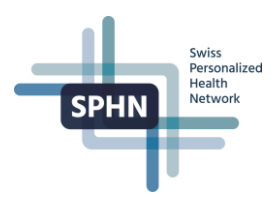

- 5. The form to create a new SWITCH edu-ID account will be displayed.
  - a. Enter a long-term and private email address in 'Private E-Mail Address'
  - b. Enter a secure password in 'Password'
  - c. Re-Enter the password in 'Confirm Password'
  - d. Read the 'Terms of Use', and mark checkbox to accept them
  - e. Click on 'Create account'

**Note**: <u>Entering a Private E-mail address is optional but highly recommended</u>, as it allows you to retain access to your account even if you leave your current organization/university.

| SWITCH edu-ID                 |                                                                                                    | Help | EN ~ |
|-------------------------------|----------------------------------------------------------------------------------------------------|------|------|
| Registration with AAI         |                                                                                                    |      |      |
|                               |                                                                                                    |      |      |
| 0                             |                                                                                                    |      |      |
| Account Crea                  | tion Account Activation                                                                                                    |      |      |
| Cre                           | ate a SWITCH edu-ID account                                                                                                    |      |      |
| Please complete the following | ng form to create a new SWITCH edu-ID account.                                                                                                    |      |      |
| Input requirements: • = Re    | equired 💿 = Conditionally required                                                                                                    |      |      |
|                               |                                                                                                    |      |      |
| First Name                    |                                                                                                    |      |      |
| Last Name                     |                                                                                                    |      |      |
| E-mail Address                |                                                                                                    |      |      |
| Private E-mail                | john.doe@gmail.com                                                                                                    |      |      |
| Address                       |                                                                                                    |      |      |
| Organisational<br>Identity    | Protect your account by adding a backup e-mail address                                                                                                    |      |      |
| Password                      |                                                                                                    | •    |      |
| Confirm Password              |                                                                                                    | >    |      |
|                               | <ul> <li>I fully understand and accept the Terms of Use for creating and using a SWITCH edu-ID account.<br/>The link to the Terms of Use will also be sent to you le-mail when your account has been successfully created.</li> <li>Create account</li> </ul> | ру   |      |

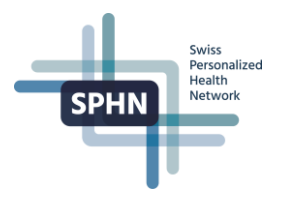

6. You will get confirmation that your SWITCH edu-ID account was successfully created and activated.

| WITCH edu-ID                                    |                                  | Logout                 | Help E    |
|-------------------------------------------------|----------------------------------|------------------------|-----------|
| Registration                                    |                                  |                        |           |
| ⊘<br>Account Creation                           | ✓<br>E-mail Verification         | 3<br>Account Active    | ation     |
| <ul> <li>Account Activation</li> <li></li></ul> | count was successfully created a | and is now active. You | ı should  |
|                                                 | Proceed to service               |                        |           |
|                                                 |                                  |                        | C) V (ITO |
|                                                 |                                  |                        | SWIIC     |

7. Check your mailbox. You will receive a confirmation message by e-mail if the SWITCH edu-ID account was activated:

# SWITCH edu-ID

| Dear                                                                                                    |
|----------------------------------------------------------------------------------------------------|
| Congratulations, your persistent SWITCH edu-ID account just has been activated.<br>When asked to log in, please use the e-mail address                                                                             |
| you set during registration as login name.                                                                                                    |
| , , , , , , , , , , , , , , , , , , , ,                                                                                                    |
| In case you:                                                                                                    |
| <ul> <li>Forgot your password</li> <li>Want to change your password or update or add an e-mail address</li> <li>Want to change the personal data for this user account</li> <li>Need assistance or help</li> </ul> |
| Please consult the help page below for further instructions:<br>https://eduid.ch/web/help/                                                                                                    |
| Find below the web page with the Terms of Use (ToU) that you accepted when you created your SWITCH edu-ID account:<br>https://eduid.ch/web/tou/                                                                    |
| Best Regards<br>Your SWITCH edu-ID Team                                                                                                    |
| SWITCH edu-ID is a service of SWITCH<br>SWITCH, Werdstrasse 2, P.O. Box, 8021 Zurich, Switzerland<br><u>https://eduid.ch.eduid-support@switch.ch</u>                                                               |
|                                                                                                    |

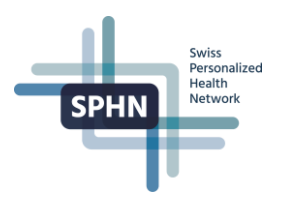

### 4 Adding two-step login authentication

Two-step login enhances security by prompting users to specify a second authentication factor when logging in. The second factor is sent to you as a code on your mobile phone.

- 1. Login to your SWITCH edu-ID account by entering https://eduid.ch in your browser.
- 2. At the 'My edu-ID' screen and 'Personal Data' section,
  - a. Click on the '+' icon next to 'Mobile Phone Number'

| Personal Data         |         |        |         |
|-----------------------|---------|--------|---------|
|                       |         | Status | Actions |
| First Name            |         | 9      | 1       |
| Last Name             |         | 9      | 1       |
| Date of birth         |         |        | +       |
| Matriculation Number  |         |        | +       |
| Gender                |         |        | +       |
| Preferred Language    | English |        | 1       |
| Business Address      |         |        | +       |
| Business Phone Number |         |        | +       |
| Home Address          |         |        | +       |
| Home Phone Number     |         |        | +       |
| Mobile Phone Number   |         |        | +       |
|                       |         |        |         |

Note: If your mobile phone number is already in the system, go to <u>Step 5</u>

#### 3. At the 'Verify: Mobile Phone Number Screen':

- a. Enter your 'Mobile Phone Number'
- b. Click on 'Verify'

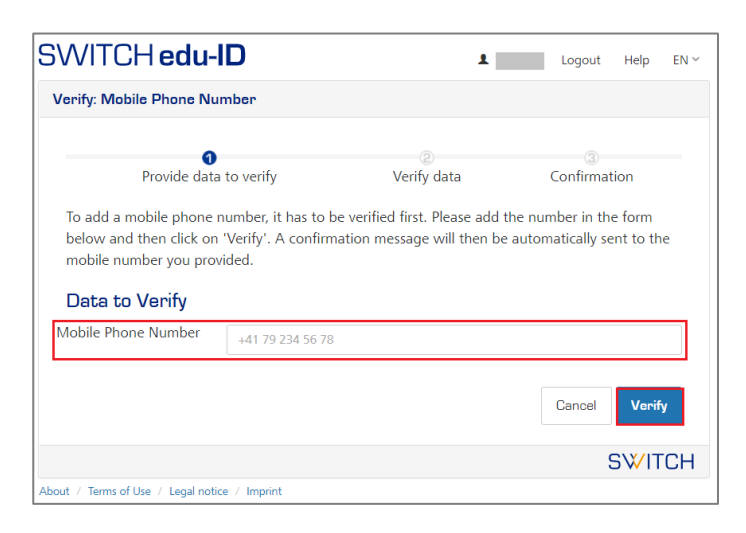

4. At the 'SWITCH edu-ID Mobile Verification' section,

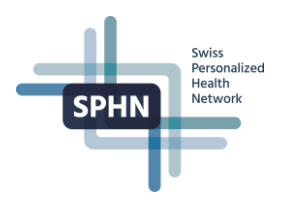

- a. Enter the code you received by SMS to your phone number in the 'Verification Code' field
- b. Click on 'Verify'

| SWITCH edu-ID                                                                                                    | 1                                                                        | Logout He                                   | lp EN∽ |
|----------------------------------------------------------------------------------------------------|--------------------------------------------------------------------------|---------------------------------------------|--------|
| Verify: Mobile Phone Number                                                                                                   |                                                                          |                                             |        |
| ⊘<br>Provide data to verify                                                                                                   | <b>2</b><br>Verify data                                                  | 3<br>Confirmation                           |        |
| To confirm the Mobile Phone Number you<br>The message contains instructions and<br>verify that you are the owner of this Mobi | provided, a message wa<br>d a verification code that<br>le Phone Number. | s sent to <b>+41</b><br>you then must enter | to     |
| SWITCH edu-ID Mobile Pho<br>Verification Code                                                                                 | ne Number Verif                                                          | ication                                     |        |
| Cancel Verify                                                                                                    |                                                                          |                                             |        |
|                                                                                                    |                                                                          | SV                                          | /ITCH  |
| About / Terms of Use / Legal notice / Imprint                                                                                 |                                                                          |                                             |        |

You'll get confirmation of the verification's result and will be redirected to the 'My edu-ID' screen.

- 5. At the '**My edu-ID**' screen,
  - a. Click on the '+' sign next to 'Two-step login'

| WITCH <b>edu-ID</b>          |                           | 1   |           | Logout | Help | EN 🗸 |
|------------------------------|---------------------------|-----|-----------|--------|------|------|
| Vly edu-ID                   |                           |     |           |        |      |      |
| Authentication Da            | ta                        | Sta | atus<br>🤊 | Action | 5    |      |
| • Secure your access with an | additional e-mail address |     |           |        |      |      |
|                              | Add an e-mail address     |     |           | +      |      |      |
| Password                     | ••••                      |     |           |        |      |      |
| Two-Step Login               |                           |     |           | +      |      |      |

- 6. The '**Two-Step Login Security Settings**' screen will be displayed.
  - a. Set the 'Authenticator App Codes' field to 'On'.

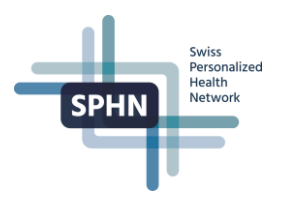

Security Settings Two-Step Login Enhance the security of your SWITCH edu-ID account and enable two-step login for services with higher security requirements. 🕄 Code Login Access ⊗ off Two-Step Login Status: Mode The setting 'On demand' enforces two-step login only for services that require enhanced authentication security. The setting 'Always' enforces for your account two-step login for every service you access. 3 Enable one of the supported verification methods below. Authenticator app codes Off After authentication with username and password, you will be asked to enter a one time code generated by one of the supported authenticator mobile apps. Interpretation of the second second secon andOTP (Android) FreeOTP+ (Android) Google Authenticator (iOS, Android) • OTP Auth (iOS) Twilio Authy (iOS) **SMS Verification Codes** Off After authentication with username and password, you will receive a one-time code in an SMS message.

**Note**: to complete this step, you should have an authentication app installed on your phone. A list of supported apps known to work is displayed.

- 7. A QR Code will be displayed on your screen.
  - a. Open your authenticator app on your mobile phone.
  - b. Enter the Code your authenticator app shows for SWITCH edu-ID
  - c. Click on 'I scanned it: Proceed'.

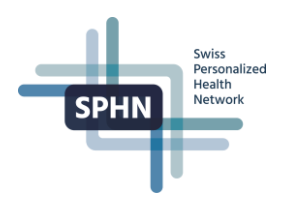

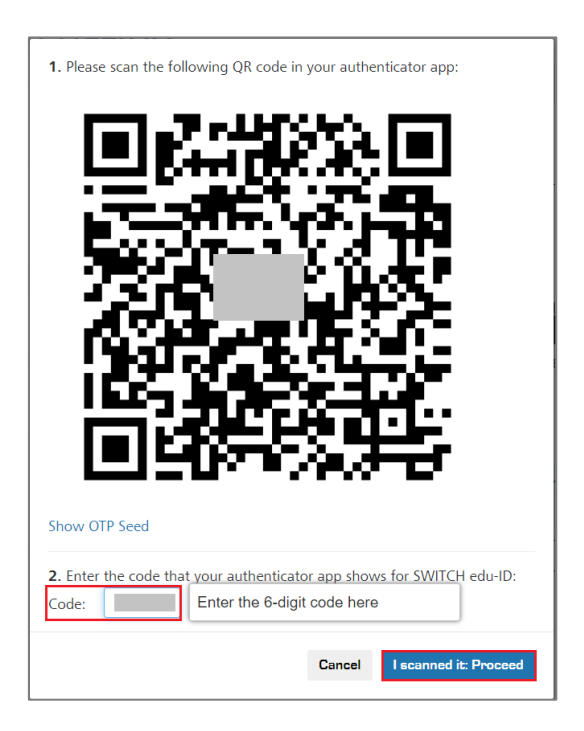

- 8. You will get confirmation that the two-step login was enabled.
  - a. Store the recovery codes in a safe place

#### b. Click on 'I safely stored my recovery codes' button

| services that require it. New recovery codes were generated and are shown to you.<br>Store the following recovery codes in your password manager, take a photo or print them out and lock them away in a safe place: |
|----------------------------------------------------------------------------------------------------|
| SWITCH edu-ID Recovery Codes:                                                                                                    |
| 1.)         2.)         3.)         4.)         5.)         6.)         7.)         8.)         9.)         10.)         Please use the recovery codes only in emergency situations when your                        |
| mobile phone is not available (e.g. forgotten, lost or no power). Each<br>code can be used only once. The codes can be used in any order.                                                                            |
| I safely stored my recovery codes                                                                                                    |

- 9. (Optional) You may add a second Two-Step Authentication mode.
  - a. Select 'SMS Verification Codes' field to 'On'

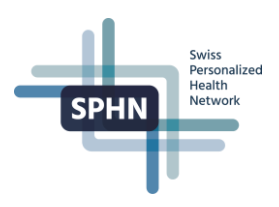

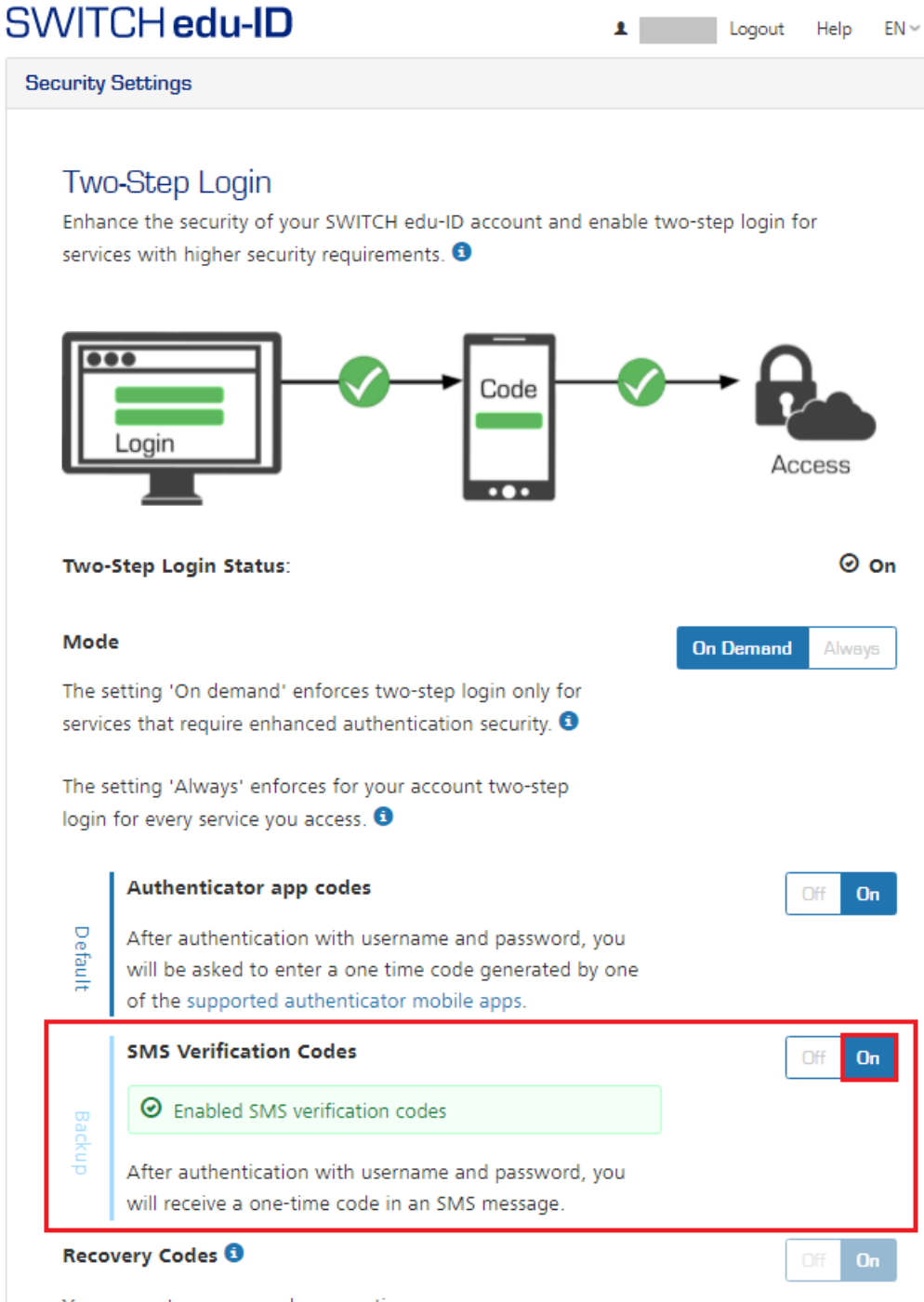

Vour current recovery codes are active

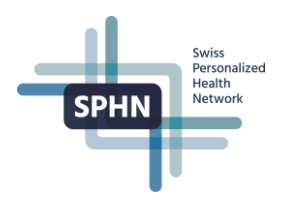

# 5 Login with your new SWITCH edu-ID account

- 1. Go to the SWITCH edu-ID web application by entering https://eduid.ch in your browser.
  - a. Login with your email and password.
- 2. The two-login authentication methods previously enabled will appear in tabs.

To log in with an Authenticator App:

- a. Select the 'Login with app' tab
- b. Open your Authenticator App on your mobile phone
- c. Enter the code your Authenticator App shows for SWITCH edu-ID
- d. Click on 'Login'

| u-ID account.                    |                                                                |
|----------------------------------|----------------------------------------------------------------|
| FCH edu-ID SMS Use recovery code |                                                                |
|                                  |                                                                |
| Login                            |                                                                |
| elp                              |                                                                |
| S                                |                                                                |
| ed<br>/IT<br>th :<br>a:          | edu-ID account.<br>/ITCH edu-ID<br>h SMS Use recovery code<br> |

To login with SMS:

- a. Select the 'Login with SMS' tab
- b. Enter the code you received by SMS
- c. Click on 'Login'

|                                                            | Help EN                                                                                                    |
|------------------------------------------------------------|----------------------------------------------------------------------------------------------------|
| agement                                                    |                                                                                                    |
| ption:<br>tend your edu-ID account.                        |                                                                                                    |
| Login with SMS Use recovery code                           |                                                                                                    |
| 609419                                                     |                                                                                                    |
| Don't ask again for one week.      Re-send code      Login |                                                                                                    |
| Cogin Help                                                 |                                                                                                    |
|                                                            | SW/ITCH                                                                                                    |
|                                                            | agement  ption: SWITCH edu-ID Cogin with SMS Use recovery code  609419 Don't ask again for one week.  Re-send code Cogin Cogin Help |

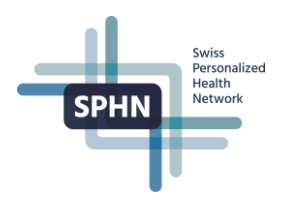

# 6 Frequently asked questions

#### 6.1 How to open a browser session in private mode

#### 6.1.1 Using Chrome

At the browser's top right corner: click on the icon:

a) Select 'New incognito window'

| SWITCH edu-ID - SWITCH X  | +          |           |                       |          | -                    | - 🗆 ×        |
|---------------------------|------------|-----------|-----------------------|----------|----------------------|--------------|
| ← → C 🌲 switch.ch/edu-id/ |            |           |                       |          | 🖈 🔽 🕝 🔺 🗖            | 1 🛪 😡 🕐      |
|                           |            |           |                       |          | New tab              | Ctrl+T       |
| SV/IICH                   | Somicos    | Storios   | About us              |          | New window           | Ctrl+N       |
|                           | Services * | 3001168 * | About us +            |          | New incognito window | Ctrl+Shift+N |
| SWITCH edu-ID             |            | For Unive | ersities For Services | For User | History<br>Downloads | ►<br>Ctrl+J  |
|                           |            |           |                       |          | Bookmarks            | •            |

#### 6.1.2 Using Safari

At the browser's tools bar:

- a. Click on 'File'
- b. Select 'New Private Window'

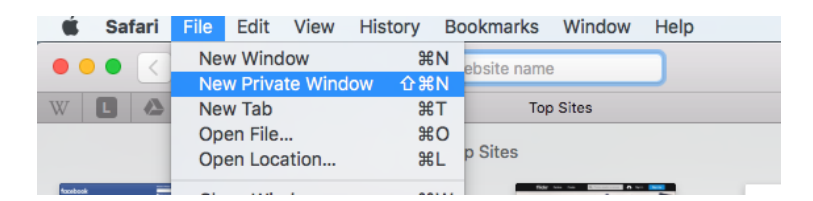

#### 6.1.3 Using Opera

At the top left corner of the browser window:

- a. Click on 'Menu'
- b. Select 'New private window'

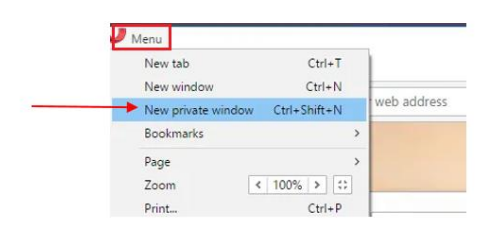

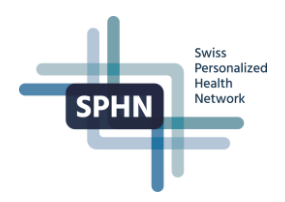

#### 6.2 How to delete the browser's cookies

#### 6.2.1 Deleting cookies in Chrome

- 1. At the browser's top right corner:
  - a. click on the icon:
  - b. Select 'More tools' and 'Clear browsing data'

|      |                     |                       | ☆ | ٣                          | G                    |              | •    | *     | 0                           | ÷  |
|------|---------------------|-----------------------|---|----------------------------|----------------------|--------------|------|-------|-----------------------------|----|
|      | EN ~                | Search                |   | New ta<br>New wi<br>New in | ib<br>indov<br>cogni | v<br>ito win | dow  | Ctrl+ | Ctrl+T<br>Ctrl+N<br>Shift+N |    |
| ices | For Users Do        | ocumentation          |   | History<br>Downlo<br>Bookm | oads<br>arks         |              |      |       | Ctrl+J                      | •  |
|      |                     |                       |   | Zoom                       |                      | -            | 100% | +     | 53                          | :  |
|      |                     |                       |   | Print<br>Cast              |                      |              |      |       | Ctrl+P                      |    |
|      |                     | <b>C</b> ( 1 <b>C</b> | _ | Find                       |                      |              |      |       | Ctrl+F                      |    |
| 1    | Save page as        | Ctrl+S                |   | More to                    | ools                 |              |      |       |                             |    |
|      | Create shortcut     |                       |   | Edit                       |                      | Cut          |      | Сору  | Pas                         | te |
|      | Clear browsing data | Ctrl+Shift+Del        |   | Setting                    | S                    |              |      |       |                             |    |

- 2. At the 'Clear browsing data' screen:
  - a. Select the 'Advanced' tab
  - b. Choose a time range. To delete everything, select 'All time'
  - c. Check the box 'Cookies and other site data'
  - d. Click on 'Clear data'

| Clear browsing data |                                                                                                  |  |  |  |  |
|---------------------|--------------------------------------------------------------------------------------------------|--|--|--|--|
|                     | Basic Advanced                                                                                   |  |  |  |  |
| Time                | All time                                                                                         |  |  |  |  |
|                     | Browsing history<br>9,754 items (and more on synced devices)                                     |  |  |  |  |
|                     | Download history<br>None                                                                         |  |  |  |  |
|                     | Cookies and other site data<br>From 1,676 sites (you won't be signed out of your Google Account) |  |  |  |  |
|                     | Cached images and files<br>199 MB                                                                |  |  |  |  |
|                     | Passwords and other sign-in data<br>None                                                         |  |  |  |  |
|                     | Autofill form data                                                                               |  |  |  |  |
|                     | Cancel Clear data                                                                                |  |  |  |  |

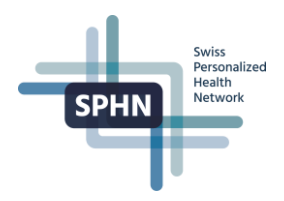

#### 6.2.2 Deleting cookies in Safari

- 1. At the browser's tool bar:
  - a. Click on 'Safari' and then on 'Preferences'

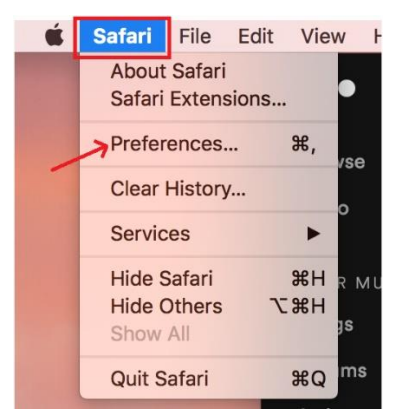

- 2. At the 'Preferences' screen:
  - a. Select 'Privacy' and then click 'Manage Website Data'

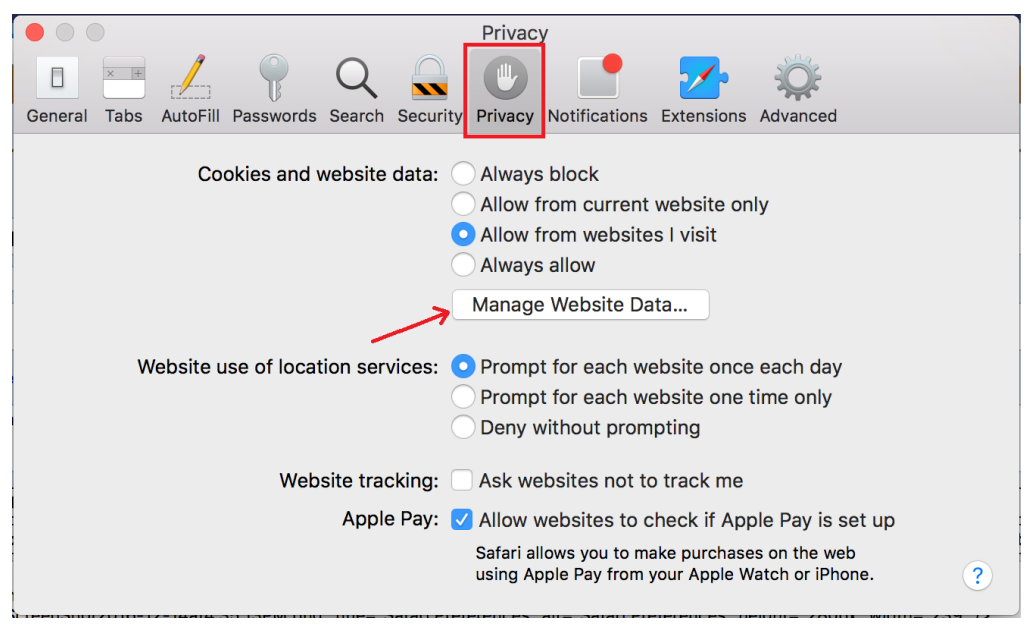

#### Select 'Remove All' and then, in the small popup, selection 'Remove Now'

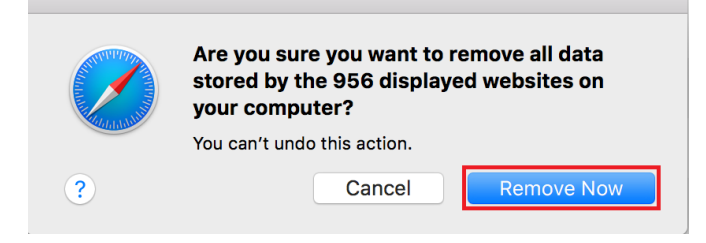

#### 6.2.3 Deleting cookies in Opera

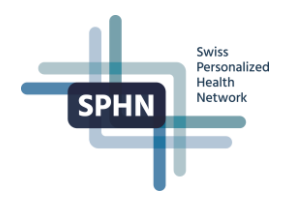

- 1. At the browser's top left corner:
  - a. Click on 'Opera'
  - b. Select 'Settings'
  - c. Select 'Preferences'

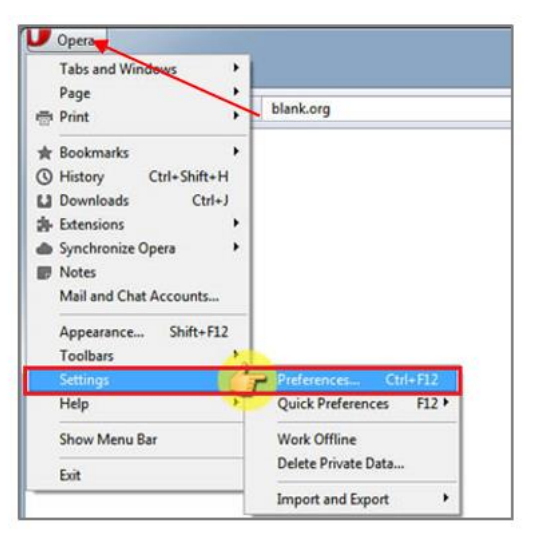

- 2. On the 'Delete Private Data Box'
  - a. Select 'Delete session cookies'
  - b. Select 'Delete all cookies'
  - c. Press 'Delete' button

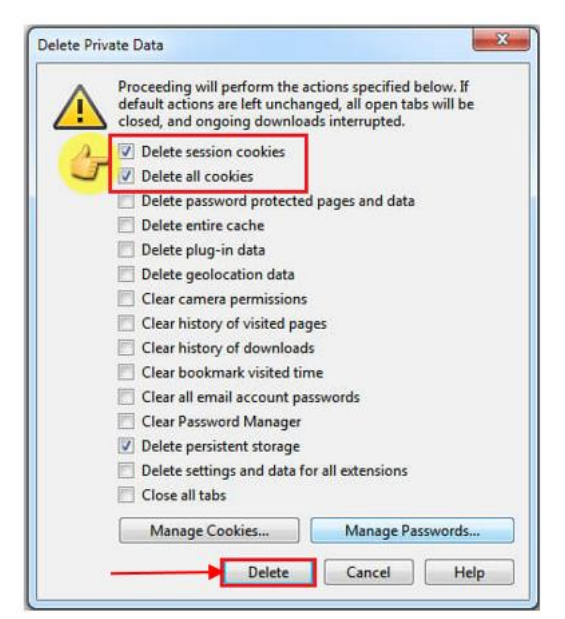

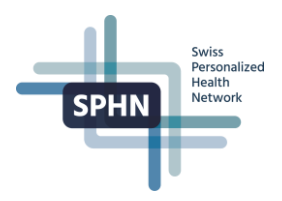

# 7 Help for users

#### 7.1 Contact SWITCH edu-ID Technical Support

For questions about the SWITCH edu-ID service not covered in this manual, visit:

• <u>https://help.switch.ch/eduid/faqs/?lang=en</u>

For technical support questions, send an email to:

• eduid-support@switch.ch

For general questions about the SWITCH edu-ID service, send an email to:

• eduid@switch.ch

#### 7.2 Links and resources

| Login to SWITCH edu-ID service              | https://eduid.ch                                     |
|---------------------------------------------|------------------------------------------------------|
| About the SWITCH edu-ID service             | https://www.switch.ch/edu-id                         |
| Personalized Health Informatics Group (PHI) | https://www.sib.swiss/research-infrastructure/compe- |
|                                             | tence-centers/phi                                    |
| BioMedIT Network Project                    | https://sphn.ch/network/projects/biomedit/           |